# Regras locais personalizadas de Snort em um sistema Cisco FireSIGHT

# Contents

Introduction Prerequisites Requirements Componentes Utilizados Como Trabalhar com as Regras Locais Personalizadas Importar regras locais Exibir regras locais Habilitar regras locais Exibir as regras locais excluídas Numeração das regras locais

## Introduction

Uma regra local personalizada em um sistema FireSIGHT é uma regra Snort padrão personalizada que você importa em um formato de arquivo de texto ASCII de uma máquina local. Um sistema FireSIGHT permite importar regras locais usando a interface da Web. As etapas para importar regras locais são muito simples. No entanto, para escrever uma regra local ideal, um usuário precisa de conhecimento profundo sobre o Snort e os protocolos de rede.

A finalidade deste documento é fornecer algumas dicas e ajuda para escrever uma regra local personalizada. As instruções sobre a criação de regras locais estão disponíveis no *Manual de usuários do Snort,* disponível em <u>snort.org</u>. A Cisco recomenda que você baixe e leia o Manual do usuário antes de escrever uma regra local personalizada.

**Note**: As regras fornecidas em um pacote Sourcefire Rule Update (SRU) são criadas e testadas pelo Cisco Talos Security Intelligence and Research Group e têm suporte do Cisco Technical Assistance Center (TAC). O Cisco TAC não oferece assistência para escrever ou ajustar uma regra local personalizada. No entanto, se você tiver algum problema com a funcionalidade de importação de regras do seu sistema FireSIGHT, entre em contato com o Cisco TAC.

**aviso:** Uma regra local personalizada mal escrita pode afetar o desempenho de um sistema FireSIGHT, o que pode levar à degradação do desempenho de toda a rede. Se você estiver tendo problemas de desempenho na rede e algumas regras locais personalizadas do Snort estiverem ativadas no sistema FireSIGHT, a Cisco recomenda que você desative essas regras locais.

# Prerequisites

### Requirements

A Cisco recomenda que você tenha conhecimento sobre as regras do Snort e o sistema FireSIGHT.

### **Componentes Utilizados**

As informações neste documento são baseadas nestas versões de hardware e software:

- O FireSIGHT Management Center (também conhecido como Defense Center)
- Versão do software 5.2 ou posterior

## Como Trabalhar com as Regras Locais Personalizadas

#### Importar regras locais

Antes de começar, certifique-se de que as regras no arquivo não contenham caracteres de escape. O importador de regras requer que todas as regras personalizadas sejam importadas usando a codificação ASCII ou UTF-8.

O procedimento a seguir explica como importar regras de texto padrão locais de uma máquina local:

1. Acesse a página Rule Editor navegando para Policies > Intrusion > Rule Editor.

2. Clique em Importar Regras. A página Atualizações de regras é exibida.

| One-Time Rule Update/Rules Import                                                                                     |                                                                                                    |  |  |  |  |  |  |  |
|----------------------------------------------------------------------------------------------------|----------------------------------------------------------------------------------------------------|--|--|--|--|--|--|--|
| Note: Importing will discard all unsaved intrusion policy edits:                                                      |                                                                                                    |  |  |  |  |  |  |  |
| Source<br>Policy Reapply                                                                                              | <ul> <li>Rule update or text rule file to upload and install</li> <li>Browse No file selected.</li> <li>Download new rule update from the Support Site</li> <li>Reapply intrusion policies after the rule update import completes</li> <li>Import</li> </ul> |  |  |  |  |  |  |  |
| Recurring Rule Update Imports                                                                                         |                                                                                                    |  |  |  |  |  |  |  |
| The scheduled rule update feature is not enabled.<br>Note: Importing will discard all unsaved intrusion policy edits. |                                                                                                    |  |  |  |  |  |  |  |
| Enable Recurring Rule Update Imports                                                                                  | Save Cancel                                                                                                    |  |  |  |  |  |  |  |

3. Selecione **Atualização de regra ou arquivo de regra de texto para carregar e instalar** e clique em **Procurar** para selecionar o arquivo de regra.

Note: Todas as regras carregadas são salvas na categoria regra local.

4. Clique em Importar. O arquivo de regras é importado.

**Caution**: Os sistemas FireSIGHT não usam o novo conjunto de regras para inspeção. Para ativar uma regra local, você precisa ativá-la na Política de intrusão e, em seguida, aplicar a política.

#### Exibir regras locais

 Para exibir o número de revisão de uma regra local atual, navegue até a página Editor de regras (Políticas > Intrusão > Editor de regras).

| Overview            | Ar | nalysis          | Polic       | ies | De | vices             | Objects |
|---------------------|----|------------------|-------------|-----|----|-------------------|---------|
| Access Control Intr |    | Intrus           | ion 🔻 Files |     | es | Network Discovery |         |
|                     |    | Intrusion Policy |             |     |    |                   |         |
| Rule E              |    | ditor            |             |     |    |                   |         |
|                     |    | Email            |             |     |    |                   |         |

- Na página Editor de regras, clique na categoria **Regra local** para expandir a pasta e clique em **Editar** ao lado da regra.
- Todas as regras locais importadas são salvas automaticamente na categoria regra local.

#### Habilitar regras locais

- Por padrão, o sistema FireSIGHT define as regras locais em um estado desativado. Você deve definir manualmente o estado das regras locais antes de usá-las na política de intrusão.
- Para habilitar uma regra local, navegue até a página Policy Editor (Policies > Intrusion > Intrusion Policy). Selecione Rules no painel esquerdo. Em Categoria, selecione local. Todas as regras locais devem ser exibidas, se disponíveis.

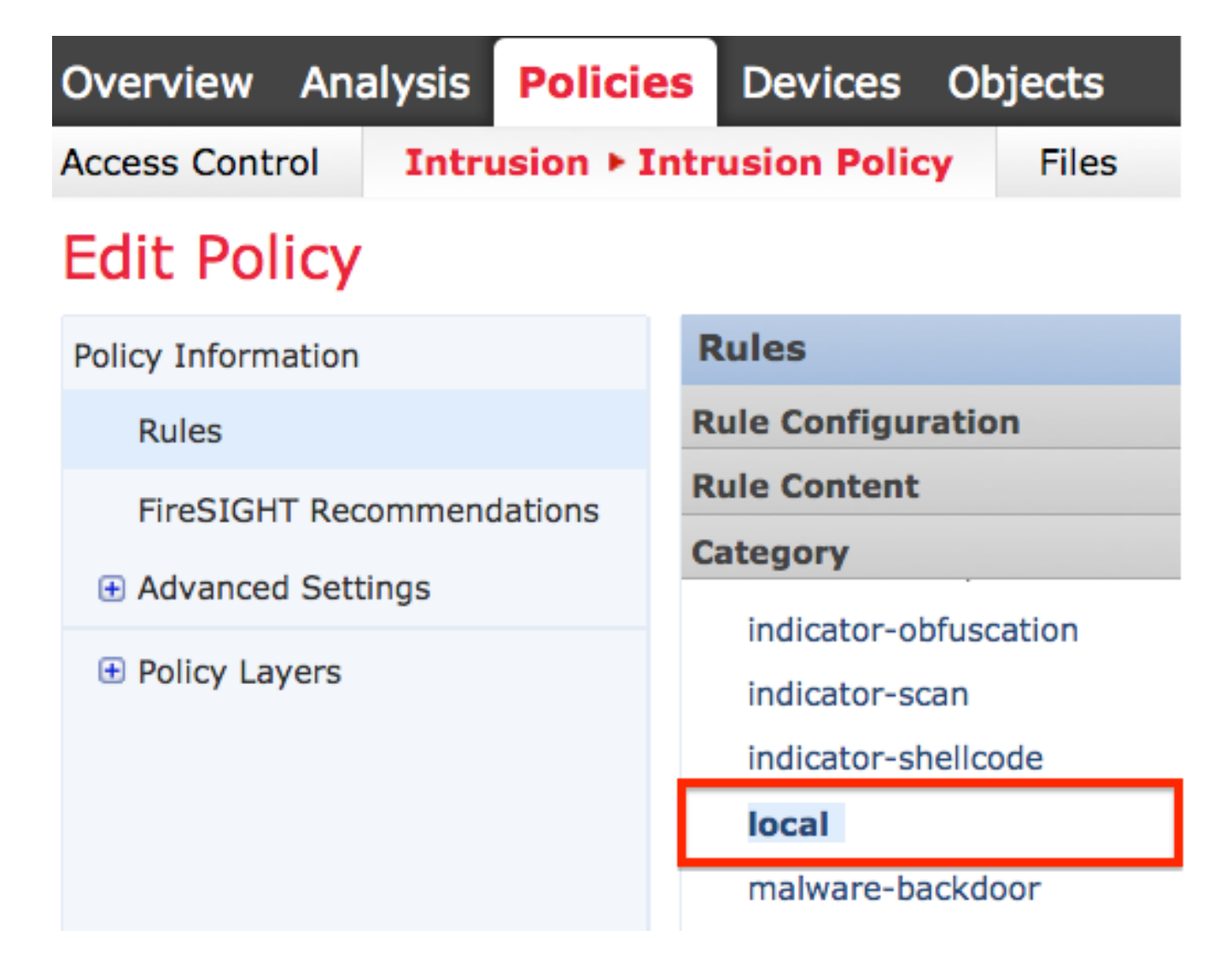

• Depois de selecionar as regras locais desejadas, selecione um estado para as regras.

|                 | ⇒ ▼        | 7 🔻             | 🕑 🔻           | • •      | $\bigtriangledown$ $\checkmark$ |
|-----------------|------------|-----------------|---------------|----------|---------------------------------|
|                 | Rule State | Event Filtering | Dynamic State | Alerting | Comments                        |
| Generate Events |            |                 |               |          |                                 |
|                 | Drop and G | Generate Events |               |          |                                 |
| Disable         |            |                 |               |          |                                 |

• Quando o estado da regra for selecionado, clique na opção **Policy Information** no painel esquerdo. Selecione o botão **Confirmar alterações**. A política de intrusão é validada.

**Note**: A validação da política falhará se você habilitar uma regra local importada que use a palavra-chave de limite preterida em combinação com o recurso de limite de evento de intrusão em uma política de intrusão.

- Todas as regras locais excluídas são movidas da categoria de regra local para a categoria de regra excluída.
- Para exibir o número de revisão de uma regra local excluída, vá para a página Editor de regras, clique na categoria excluído para expandir a pasta e, em seguida, clique no ícone do lápis para exibir os detalhes da regra na página Editor de regras.

### Numeração das regras locais

- Você não precisa especificar um Gerador (GID); se fizer isso, você poderá especificar apenas GID 1 para uma regra de texto padrão ou 138 para uma regra de dados confidenciais.
- Não especifique um Snort ID (SID) ou número de revisão ao importar uma regra pela primeira vez; isso evita colisões com SIDs de outras regras, inclusive regras excluídas.
- O FireSIGHT Management Center atribui automaticamente o próximo SID de regra personalizada disponível de 1000000 ou maior e um número de revisão 1.
- Se você tentar importar uma regra de intrusão com um SID maior que 2147483647, ocorrerá um erro de validação.
- Você deve incluir o SID atribuído pelo IPS e um número de revisão maior que o número de revisão atual ao importar uma versão atualizada de uma regra local que você tenha importado anteriormente.
- Você pode restabelecer uma regra local que tenha excluído importando a regra usando o SID atribuído pelo IPS e um número de revisão maior que o número de revisão atual. Observe que o FireSIGHT Management Center incrementa automaticamente o número de revisão quando você exclui uma regra local; este é um dispositivo que permite restabelecer regras locais.

#### Sobre esta tradução

A Cisco traduziu este documento com a ajuda de tecnologias de tradução automática e humana para oferecer conteúdo de suporte aos seus usuários no seu próprio idioma, independentemente da localização.

Observe que mesmo a melhor tradução automática não será tão precisa quanto as realizadas por um tradutor profissional.

A Cisco Systems, Inc. não se responsabiliza pela precisão destas traduções e recomenda que o documento original em inglês (link fornecido) seja sempre consultado.

#### Sobre esta tradução

A Cisco traduziu este documento com a ajuda de tecnologias de tradução automática e humana para oferecer conteúdo de suporte aos seus usuários no seu próprio idioma, independentemente da localização.

Observe que mesmo a melhor tradução automática não será tão precisa quanto as realizadas por um tradutor profissional.

A Cisco Systems, Inc. não se responsabiliza pela precisão destas traduções e recomenda que o documento original em inglês (link fornecido) seja sempre consultado.